## <u>User Manual for Microsoft teams</u> for Laptops (as Guest User)

From: Sreeraj Ashok <<u>sreeraja@cag.gov.in</u>> Date: Sunday, 12 April 2020 at 12:02 PM To: sreerajashok <<u>sreerajashok@gmail.com</u>> Subject: Teams test 2

Join Microsoft Teams Meeting

Learn more about Teams

With regards

Sreeraj Ashok Dy. Director(IS) Office of C&AG, India

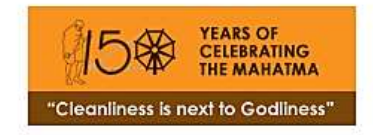

1. Click on the link in the email sent. It would open in another Browser Tab.

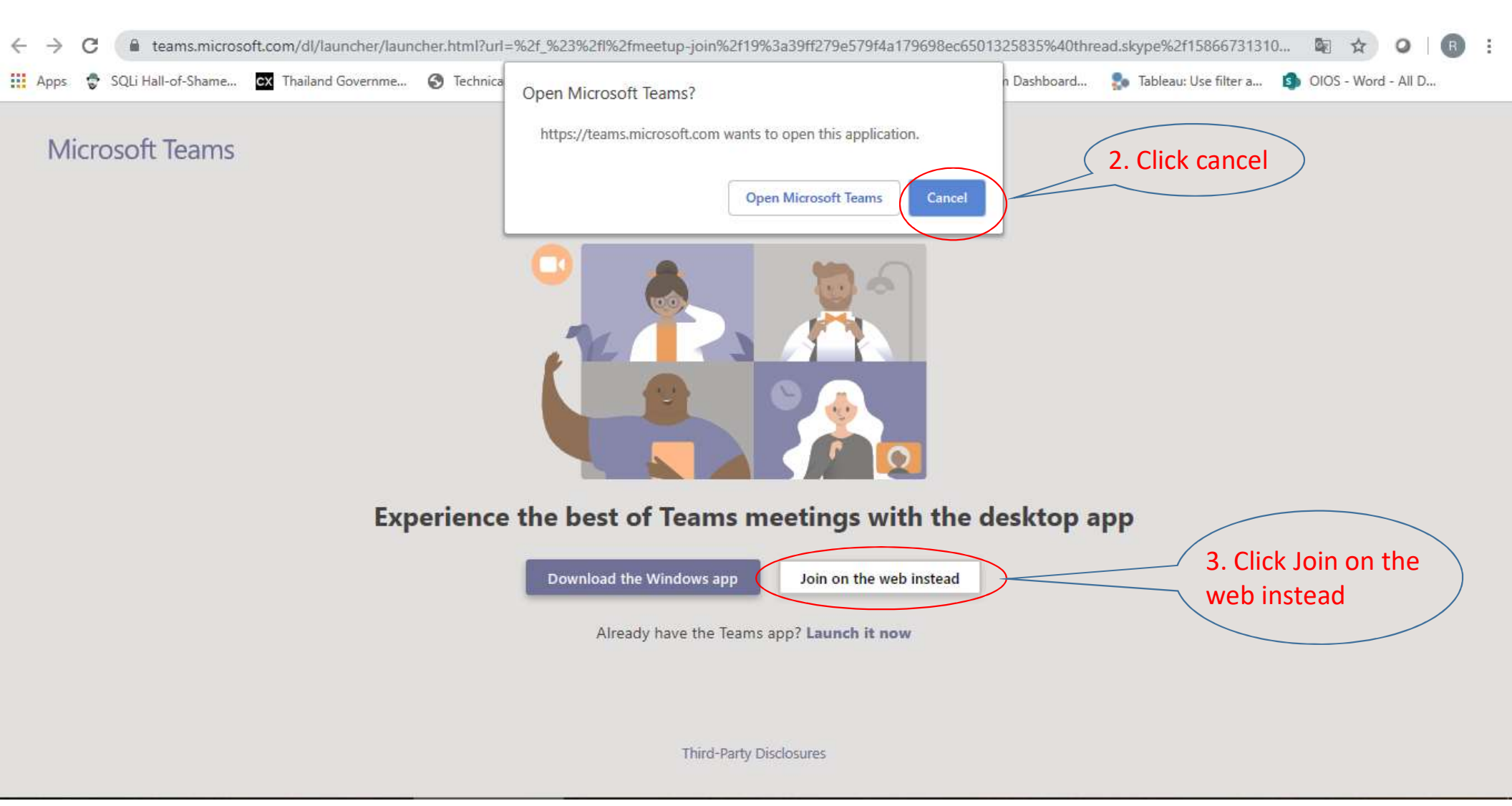

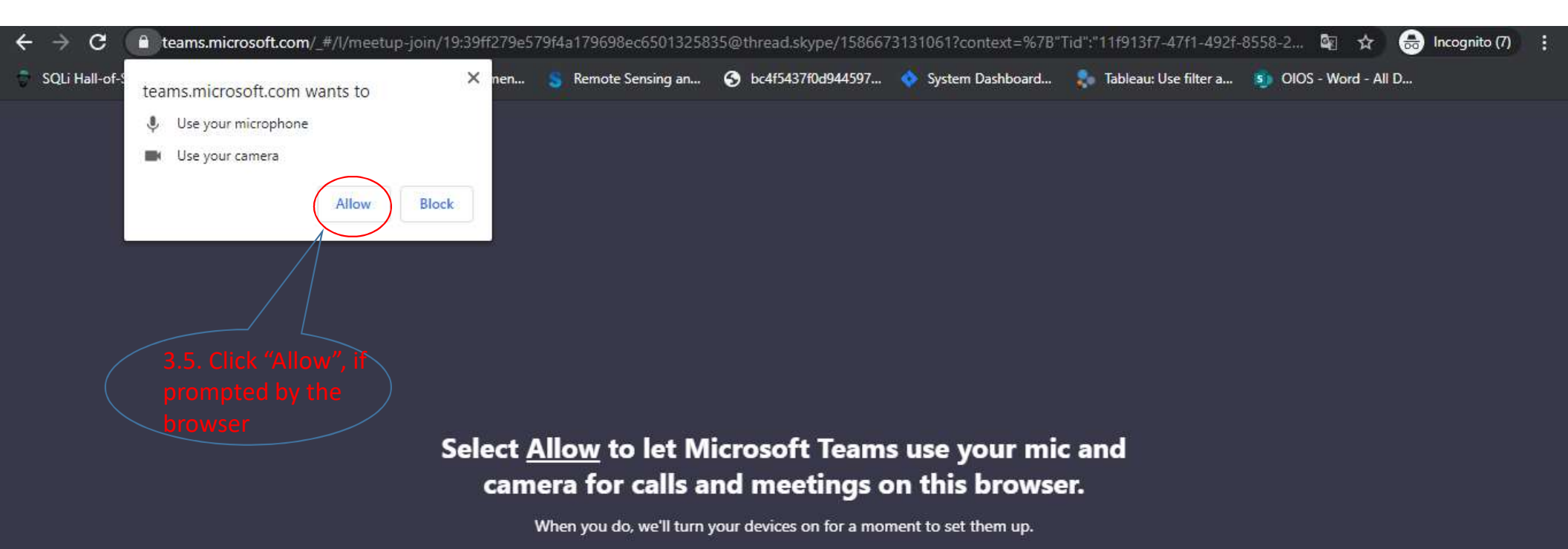

For a better experience download the desktop app.

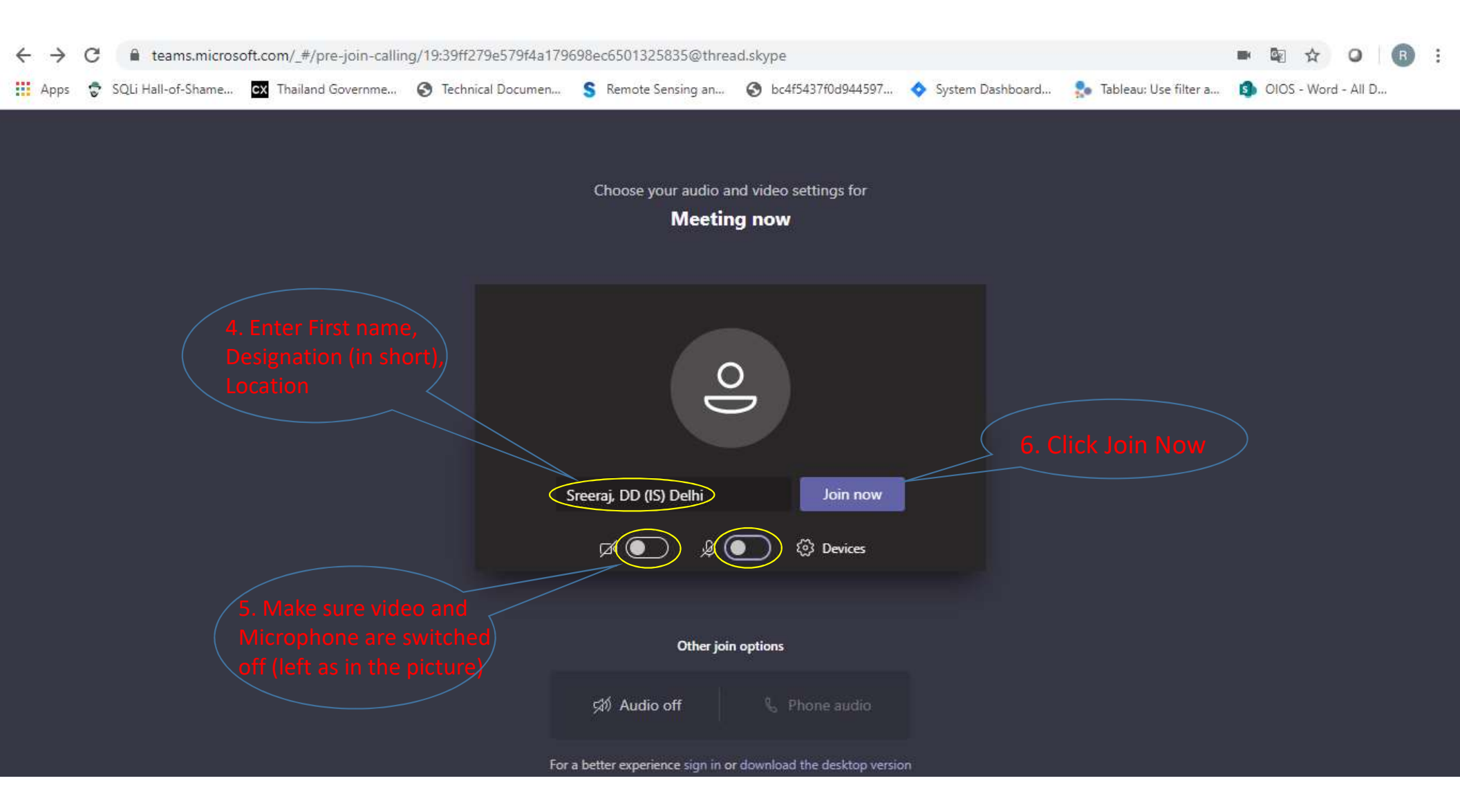

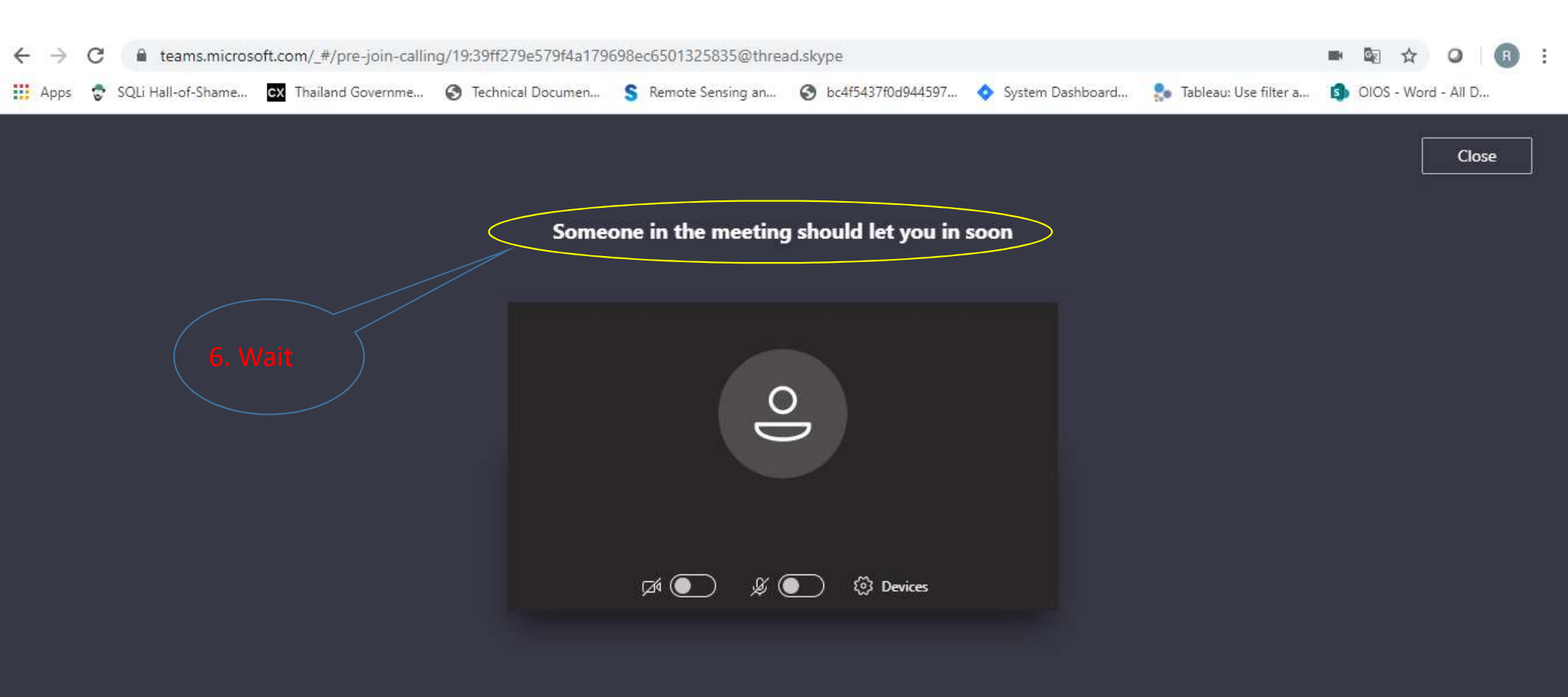

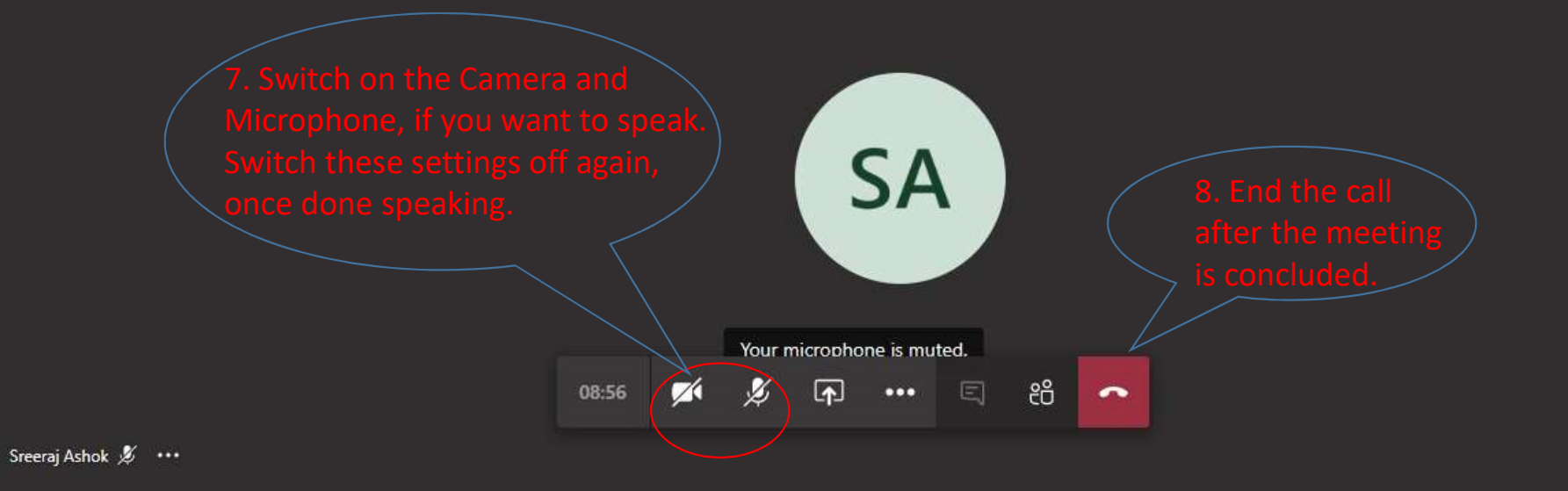

R